## **ATTIVITA' PER CLASSI QUARTE**

# - PERCORSO LA MIA SCELTA & ALMAORIENTATI

### - CURRICULUM VITAE

Passi da effettuare:

- Lo studente va sul sito AlmaDiploma (www.almadiploma.it)
- Clicca sulla sezione Studenti

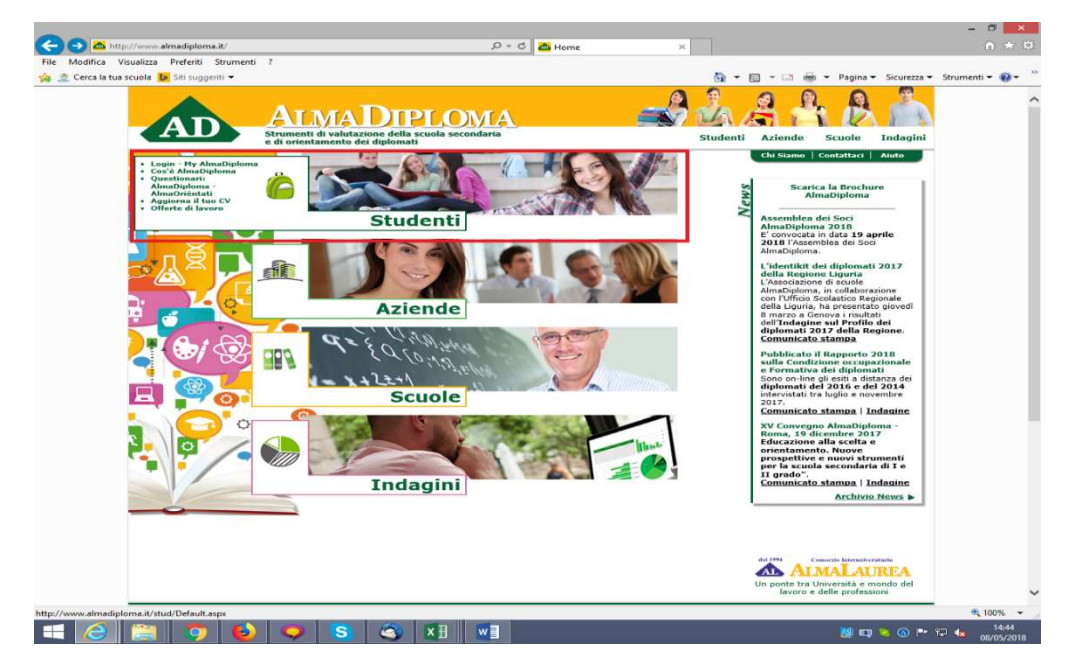

- Da questa pagina clicca "Vai al Login" (in basso) oppure su "Login – My AlmaDiploma" (prima voce colonna verde a sinistra)

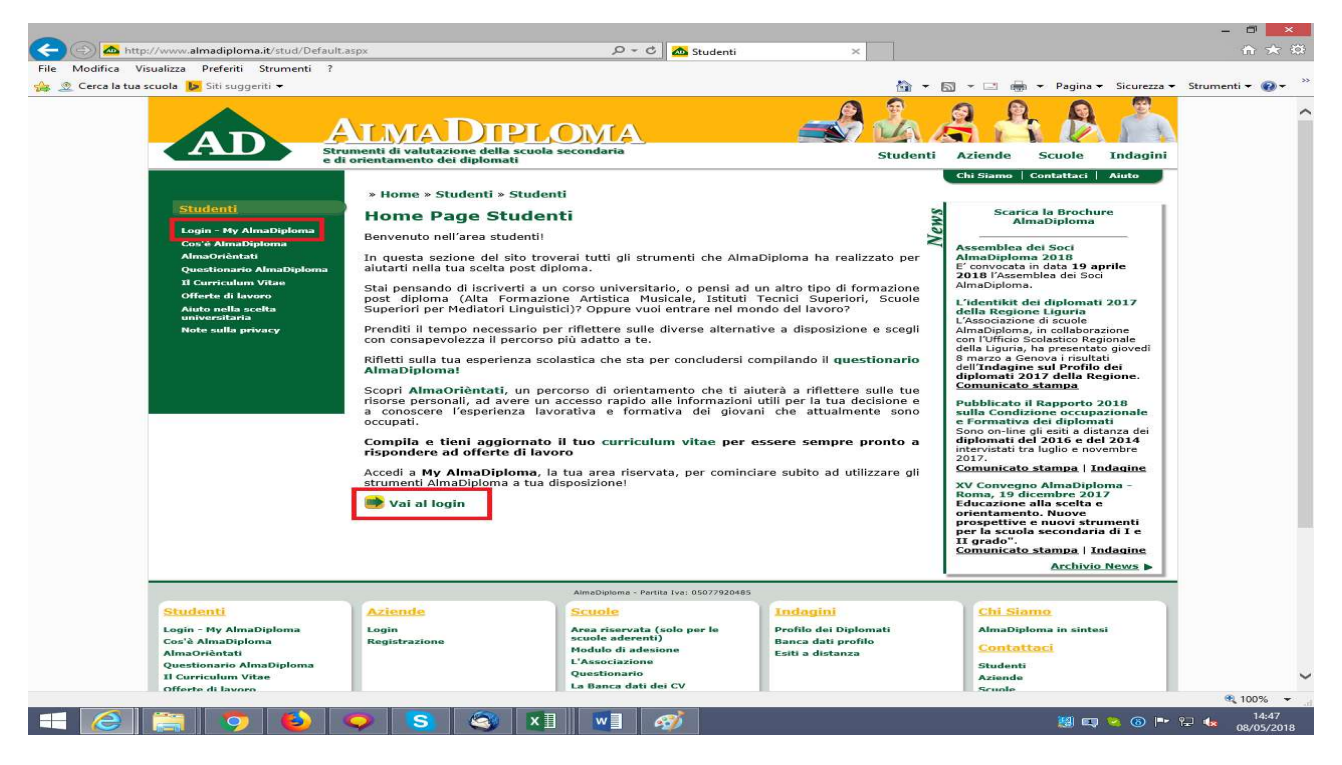

#### - Inserisce le credenziali AlmaDiploma che gli sono arrivate via mail

| e di                                                                                                    | umenti di valutazione della scuola secondaria Studenti Azien<br>i orientamento dei diplomati chi ce                                                                                                    | nde Scuole I                                                                                                    |
|----------------------------------------------------------------------------------------------------|----------------------------------------------------------------------------------------------------|----------------------------------------------------------------------------------------------------|
| e di<br>Studenti<br>Login - Hy AlmaDiploma<br>Cos'à AlmaDiploma<br>AlmaOrièntati<br>Questionario AlmaDiploma<br>Il Curriculum Vitae<br>Offerte di lavoro<br>Aluto nella scelta<br>universitaria<br>Note sulla privacy | Azienti a orientamento dei diplomati Azienti Azienti a orientamento dei diplomati Azienti Azienti a studenti a Studenti a Chi sic<br>* Home * Studenti * Studenti * Login - My AlmaDiploma<br>Entra<br>My AlmaDiploma è uno spazio dedicato a te, da dove potrai accedere a tutti i servizi che<br>AlmaDiploma mette a tua disposizione.<br>Inserisci le tue credenziali per accedere al servizio!<br>Le credenziali per entrare in questa area riservata sono strettamente personali e ti<br>verranno fornite dai tuoi insegnanti, non perderie!<br>UserName:<br>Password:<br>Ricordami su questo computer<br>Entra<br>Mon ricordi le tue credenziali?<br>Non ricordi le tue credenziali?<br>Non ricordi le tue credenziali?<br>Non ricordi le tue credenziali? | amo Contattaci A<br>Scarica la Brochure<br>AlmaDiploma<br>mblea dei Soci<br>Diploma 2018<br>vocata in data 19 april<br>Vocata in data 19 april<br>Vocata in data 10 april<br>Vocata in data 10 april<br>Vocata in data |

- Al primo accesso alla pagina MyAlmaDiploma il sistema chiede all'alunno di aggiornare i propri dati anagrafici e di dare cinque consensi al trattamento dei dati personali

| My AlmaDipioma                      | comernia dati pe                  | a sonan                  |                              | Scarica la Brochure<br>AlmaDiploma                                       |
|-------------------------------------|-----------------------------------|--------------------------|------------------------------|--------------------------------------------------------------------------|
| Logout                              | I campi con asterisco sono o      | obbilgatori.             |                              | Ve                                                                       |
| Modifica password                   |                                   |                          |                              | Assemblea dei Soci                                                       |
| Studenti                            | ELISABETTA RONC                   | CALLI                    |                              | AlmaDiploma 2018<br>E' convocata in data 19 aprile                       |
| Cos'è AlmaDiploma                   | Nato/a il                         | 24/09/1997               |                              | AlmaDiploma.                                                             |
| AlmaOrièntati                       | Codice fiscale                    | RNCLBT97P64A944G         |                              | L'identibit dei dislomati 2017                                           |
| Questionario AlmaDiploma            | Stato di nascita *                | ITALIA                   | ~                            | della Regione Liguria                                                    |
| Aiuto nella scelta<br>universitaria | Provincia di nascita <sup>*</sup> | BOLOGNA V                |                              | L'Associazione di scuole<br>AlmaDiploma, in collaborazione               |
| Note sulla privacy                  | Comune di nascita *               | BOLOGNA                  | ~                            | con l'Ufficio Scolastico Regionale<br>della Liguria, ha presentato giove |
| Curriculum Vitae                    | Cittadinanza *                    | ITALIA                   | ~                            | 8 marzo a Genova i risultati                                             |
| Children                            |                                   | LA STREET ST             | Residenza                    | diplomati 2017 della Regione.                                            |
| Aggiorna il tuo CV                  | Stato *                           | ITALIA                   | V                            | Comunicato stampa                                                        |
| Scarica il CV in PDF                | Drovincia *                       | POLOCNA M                |                              | Pubblicato il Rapporto 2018                                              |
| Offerte di lavoro                   | - Tovincia                        |                          |                              | sulla Condizione occupazional<br>e Formativa dei diplomati               |
| Gestisci gli Alert                  | Comune                            | BOLOGNA                  | ~                            | Sono on-line gli esiti a distanza d                                      |
|                                     | Indirizzo *                       | VIALE MASINI 36          |                              | diplomati del 2016 e del 2014<br>intervistati tra luglio e novembre      |
|                                     | С.А.Р.*                           | 40126                    |                              | 2017.                                                                    |
|                                     |                                   | [ <u></u> ]              |                              | Comunicato stampa   Indagin                                              |
|                                     |                                   |                          | Domicilio                    | XV Convegno AlmaDiploma -<br>Roma, 19 dicembre 2017                      |
|                                     | Stato                             |                          | (se diverso dalla residenza) | Educazione alla scelta e                                                 |
|                                     | Brovincia                         |                          |                              | prospettive e nuovi strumenti                                            |
|                                     | Provincia                         | Seleziona la provincia V |                              | per la scuola secondaria di I e                                          |
|                                     | Comune                            | Seleziona il comune 🗸    |                              | Comunicato stampa   Indagin                                              |
|                                     | Indirizzo                         |                          |                              | Archivio News                                                            |
|                                     | C.A.P.                            |                          |                              |                                                                          |
|                                     |                                   |                          | Contatti                     |                                                                          |
|                                     | 10                                |                          | (specificare almeno uno)     |                                                                          |
|                                     | Telefono 1                        | 0                        |                              |                                                                          |
|                                     | Cellulare 1                       |                          |                              |                                                                          |
|                                     | Telefono 2                        |                          |                              |                                                                          |
|                                     | Cellulare 2                       |                          |                              |                                                                          |
|                                     | considie z                        |                          |                              |                                                                          |
|                                     | Email *                           |                          | 1                            |                                                                          |

#### PERCORSO DI ORIENTAMENTO "LA MIA SCELTA & ALMAORIENTATI"

- Il ragazzo accede così alla pagina My AlmaDiploma. Per compilare il percorso di orientamento clicca semplicemente sull'icona "La Mia Scelta & AlmaOrièntati" che nell'immagine è evidenziata in rosso.

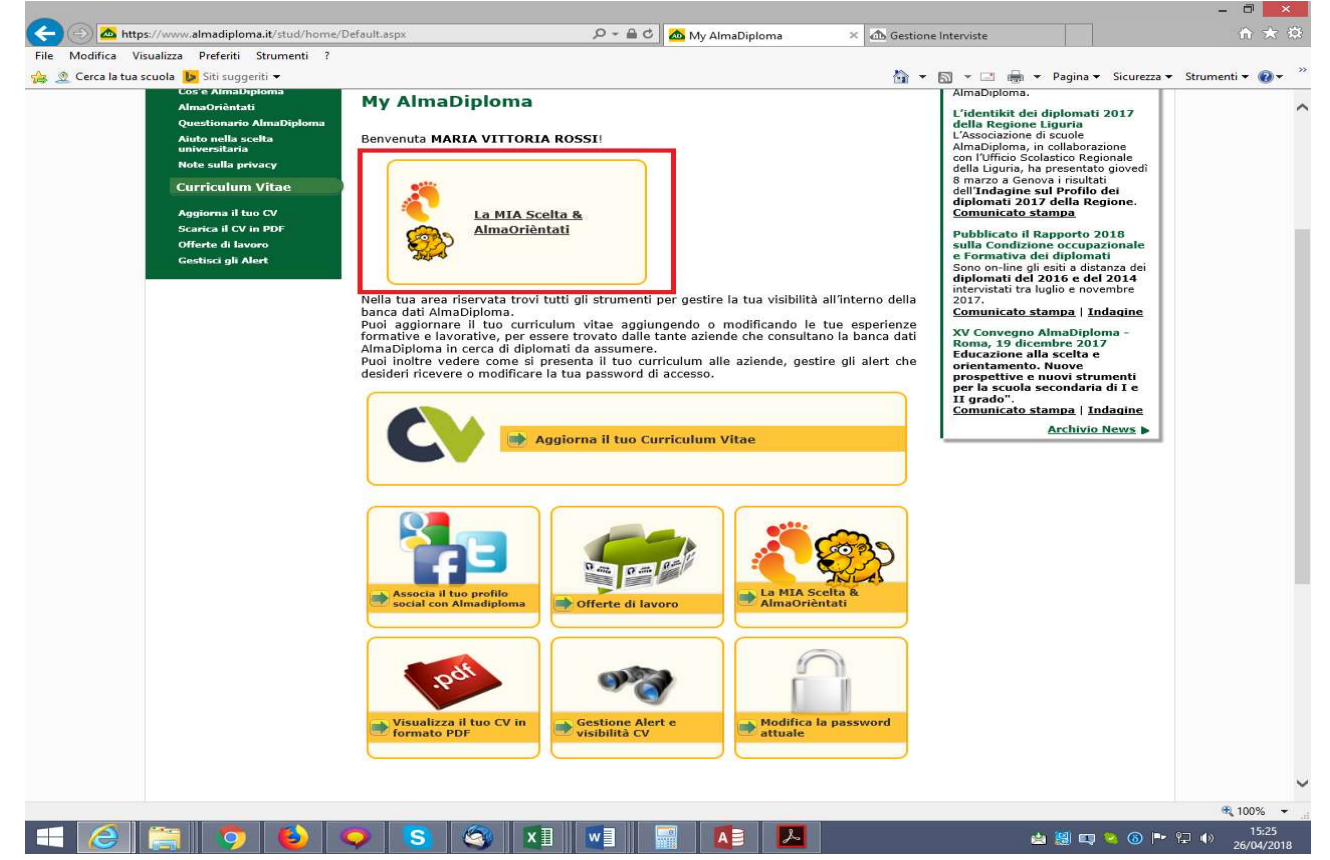

- Lo studente clicca su AlmaOrièntati ed inizia la compilazione.

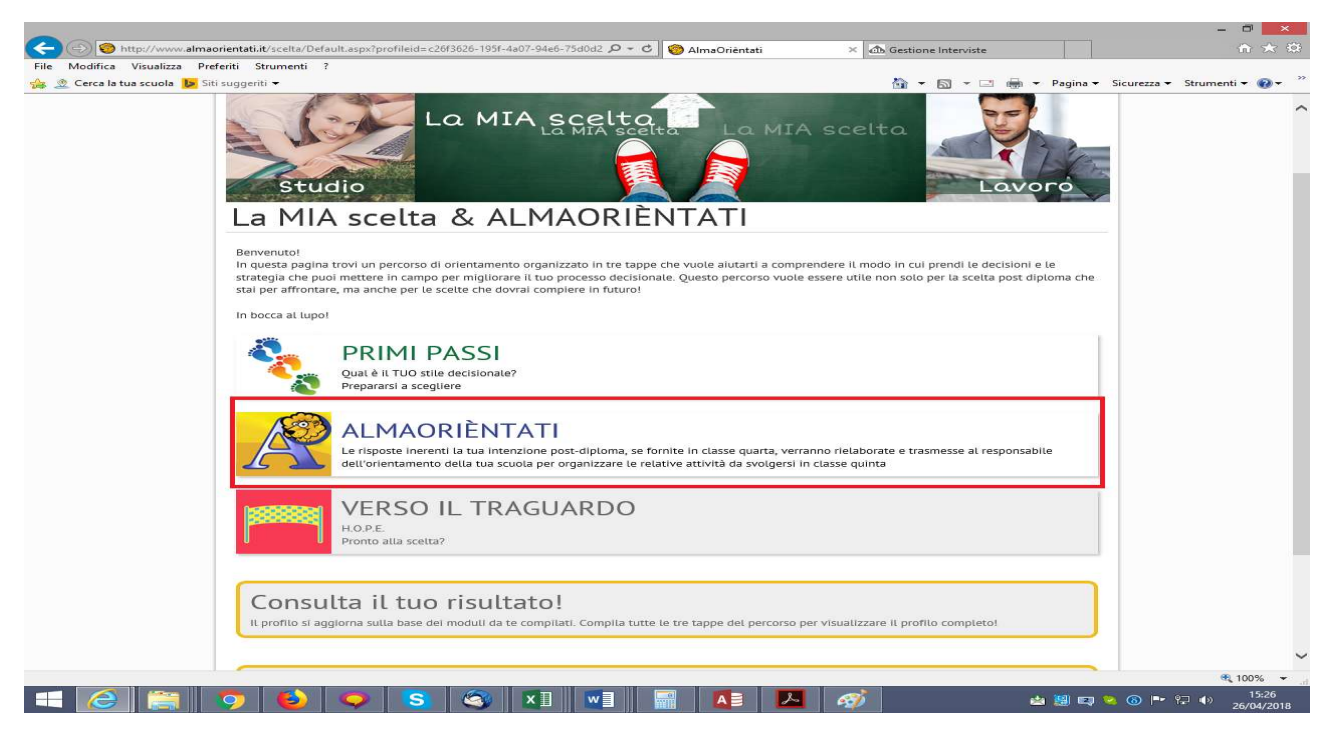

## Una volta compilato il percorso AlmaOrièntati, lo studente può compilare sia "I primi passi" che "Verso il traguardo"

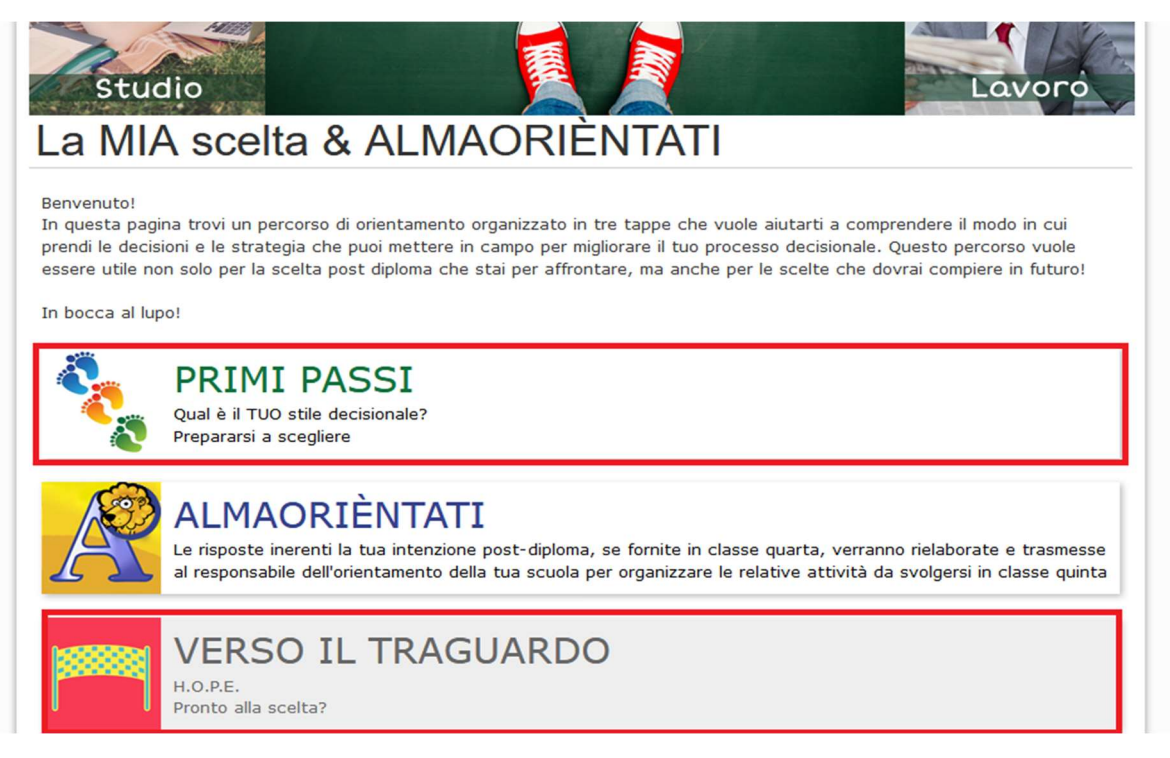

#### **CURRICULUM VITAE**

- Per compilare il Curriculum Vitae clicca semplicemente sulla voce "Aggiorna il tuo Curriculum Vitae" evidenziata in blu in questa immagine. Ricordiamo che il CV realizzato in quarta ha solo mera funzione didattica e di esercizio e che non sarà pubblicato nella banca dati AlmaDiploma

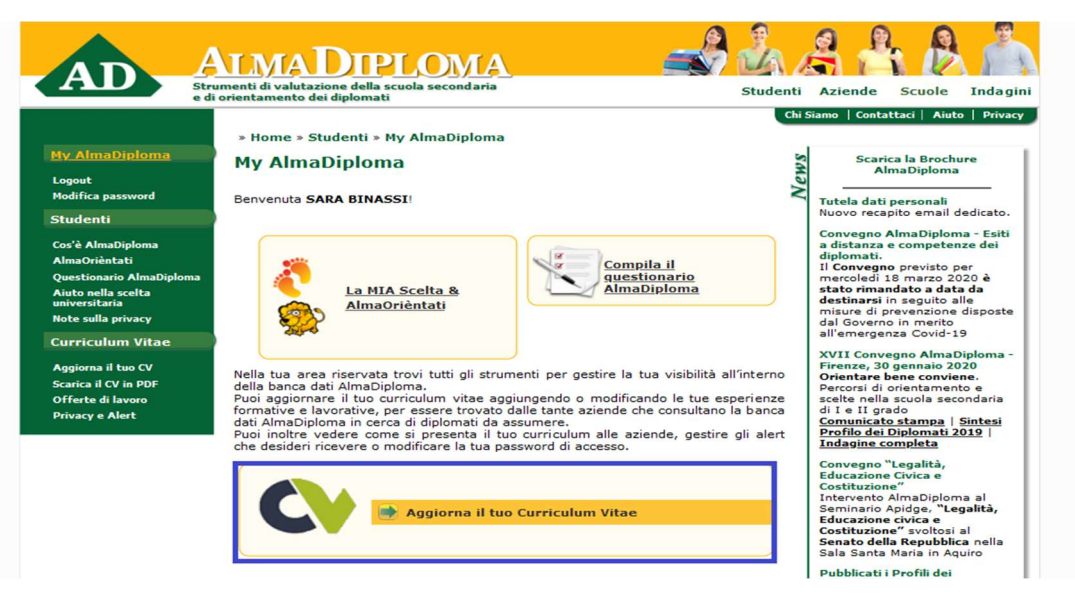